## Edge Underwriting <u>BROKER WORKBENCH</u> user hints

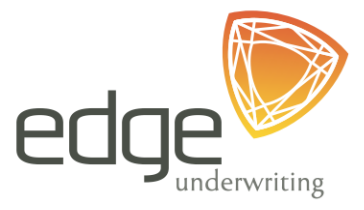

## Always use GOOGLE CHROME to access the Edge workbench

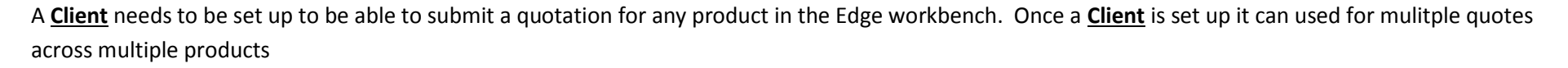

| eBaoTech <sup>®</sup><br>make insurance easy |           |                |  |  |  |  |  |  |
|----------------------------------------------|-----------|----------------|--|--|--|--|--|--|
| Client Payment Status                        |           |                |  |  |  |  |  |  |
| Q Quote Number/ Policy Number/               |           |                |  |  |  |  |  |  |
| Quote / Policy No 🗢                          | Product 🔶 | Insured Name 🗢 |  |  |  |  |  |  |
|                                              |           |                |  |  |  |  |  |  |

Click <u>CLIENT</u>, drop down of <u>CLEINT</u> will appear

Google Chrome

| eBaoTech <sup>®</sup><br>make insurance easy |             |                      |  |  |  |  |  |
|----------------------------------------------|-------------|----------------------|--|--|--|--|--|
| Client Payment Status                        |             |                      |  |  |  |  |  |
| Client                                       |             |                      |  |  |  |  |  |
|                                              | Q Quote Nui | mber/ Policy Number/ |  |  |  |  |  |
|                                              |             |                      |  |  |  |  |  |
| Assigned to Me — Work In Progress            |             |                      |  |  |  |  |  |
| Quote / Policy No 🔶                          | Product 🔶   | Insured Name 🔶       |  |  |  |  |  |
|                                              |             |                      |  |  |  |  |  |
| L                                            |             |                      |  |  |  |  |  |

| Intermediary Name | Edge Underwriting | •     |        |
|-------------------|-------------------|-------|--------|
|                   | Add Client        | Clear | Search |
|                   |                   |       |        |

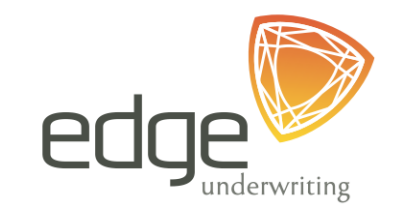

## Click <u>CLIENT</u>,

Search to see if a <u>CLIENT</u> already exists

Or

Click Add Client to start adding the details of the insured

| Add Cli | lient            |                   |                |        |                          |       |            |     |           | edge         |
|---------|------------------|-------------------|----------------|--------|--------------------------|-------|------------|-----|-----------|--------------|
| The off | non.             |                   |                |        |                          |       |            |     |           | underwitting |
| Client  | t Type *         | Please select     |                | Ŧ      | Client Id *              |       |            |     |           |              |
| Count   | ntry *           | Australia         |                | τ.     | Name *                   |       |            |     |           |              |
|         |                  |                   |                |        |                          |       |            |     |           |              |
| Interm  | mediary Name *   | Edge Underwriting |                | Ŧ      |                          |       |            |     |           |              |
| Extern  | nal CRM Name 1   |                   |                |        | External CRM Client id 1 |       |            |     |           |              |
| Extern  | nol CDM Nome 2   |                   |                |        | External CEM Clientid 2  |       |            |     |           |              |
| Extern  | nai CRIVI Name z |                   |                |        |                          |       |            |     |           |              |
| Client  | it Website       |                   |                |        | Note                     |       |            |     |           |              |
|         | $\leq$           |                   |                |        |                          |       |            |     |           |              |
| Addres  | esses            |                   |                |        |                          |       |            |     |           |              |
| Adde    | Les I            | Address Live 4    | Address Line 2 | Colord | Oute                     |       | Dent Certe |     | B addinum |              |
| Addre   | ress type        | Address Line 1    | Address Line 2 | Suburd | State                    |       | Post Code  | н   | Actions   |              |
| No re   | ecords found     |                   |                |        |                          |       |            |     |           |              |
|         |                  |                   |                |        |                          |       |            |     |           |              |
| Contac  | acts             |                   |                |        |                          |       |            |     |           |              |
| Conta   | tact Role/Title  |                   | First Name     | Middle | Last Name                | Phone | Email      | Fax | Actions   |              |
| No re   | ecords found     |                   |                |        |                          |       |            |     |           |              |
|         |                  |                   |                |        |                          |       |            |     |           |              |
|         |                  |                   |                |        |                          |       |            |     |           |              |
|         |                  |                   |                |        |                          |       |            |     |           |              |

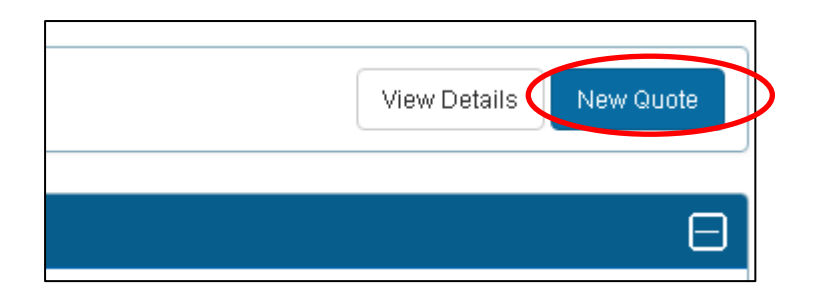

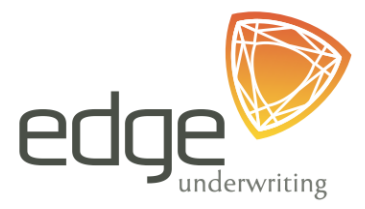

Click <u>NEW QUOTE</u> to start a quote

| Policy Details                                          |                                                             |             |                                                 |                                        |          |                                                                  |
|---------------------------------------------------------|-------------------------------------------------------------|-------------|-------------------------------------------------|----------------------------------------|----------|------------------------------------------------------------------|
| Product<br>Client Name<br>Policy Start Date<br>Currency | Please select<br>Insured<br>21/11/2018<br>Australian Dollar | ۲<br>Q<br>۲ | Package Type<br>Insured Name<br>Policy End Date | Please select<br>Insured<br>21/11/2019 | <b>T</b> | Transaction Actions   Add Risk Details   Portal Actions   Return |
| Transaction Details                                     |                                                             |             |                                                 |                                        |          |                                                                  |
| Transaction Type                                        | Quote                                                       |             | First Processed By                              |                                        |          |                                                                  |
| Transaction Status                                      | Unfinished                                                  |             | Last Modified By                                |                                        |          |                                                                  |
|                                                         |                                                             |             | Last Modified Date                              |                                        |          |                                                                  |

## Click ADD RISK DETAILS

Follow the prompts and always click on NEXT buttons